# **NMIS 9 Installation Guide**

- Installation Prerequisites
- NMIS Installation

#### **NMIS Setup**

- Once installed, we can access NMIS GUI:
- Your DHCP server will give the IP Address for your VM or device.
- The default user and password to login in on the WebUI is user: nmis and password: nm1888
- After your login in that will be the primary screen.

**NMIS** Configuration

- After the setup, we can create new nodes from the WebUI or import them from other systems.
- 1º Option: Click on the "Add Nodes" button
- When you add a new node the required fields will be name, host name/IP Address, Group, and SNMP community if you are using SNMP for collect or WMI username and password if you are using WMI for collect.
- Then scroll to the bottom and click on the "Add and Update Node" button.
- 2º Option: We can create a node from the GUI using the menu System > System Configuration > Nodes (Devices):
- Click on the blue add button.
- Follow the same instruction above to add nodes.
- It is also possible to import nodes using the node administration tools how to add bulk nodes.

#### **Installation Prerequisites**

- The individual performing this installation has a small bit of Linux experience
- Root access is available
- Internet access is required for installing any missing but required software packages
- Operating systems supported: This information can be found here: NMIS 9 Compatibility list.

### **NMIS Installation**

Install Guides:

**Default Install Guide** 

**Advanced Install Options** 

### **NMIS Setup**

Once installed, we can access NMIS GUI:

http://host.com/nmis9

Your DHCP server will give the IP Address for your VM or device.

The default user and password to login in on the WebUI is user: nmis and password: nm1888

|                                                                                     | \delta NMIS 9.4.0                                                   |  |  |  |  |  |
|-------------------------------------------------------------------------------------|---------------------------------------------------------------------|--|--|--|--|--|
| Network N                                                                           | Management Information System                                       |  |  |  |  |  |
| Authentication required: Plea<br>order to gain access to this s                     | ase log in with your appropriate username and password in<br>system |  |  |  |  |  |
| Username                                                                            | nmis                                                                |  |  |  |  |  |
| Password                                                                            | •••••                                                               |  |  |  |  |  |
|                                                                                     | Login                                                               |  |  |  |  |  |
| wailable NMIS Modules                                                               | tive charts, custom dashboards and network diagrams.                |  |  |  |  |  |
| opEvents - Event Managen                                                            | nent processing syslog, SNMP trap, NMIS events and others.          |  |  |  |  |  |
| opConfig - Configuration backup, archving and change detection.                     |                                                                     |  |  |  |  |  |
| opHA - Scale your solution<br>continuity.                                           | horizontally and add high availability to ensure business           |  |  |  |  |  |
| opFlow - Traffic analysis wit                                                       | th NetFlow, JFlow and others.                                       |  |  |  |  |  |
| opReports - Enhanced NM                                                             | IS reports with engineering and business related reports.           |  |  |  |  |  |
| opAddress - IP address ma                                                           | anagement as it should be, simplified and automated.                |  |  |  |  |  |
| Open-AudIT Enterprise - Open-AudIT intelligently scans your network for everything. |                                                                     |  |  |  |  |  |

After your login in that will be the primary screen.

| ← → C ∆                                                  | 4 192.168.0.96/nmis9                                                                |                                                                                                    |                            |                           | ( <del>)</del> :                                                                                                |
|----------------------------------------------------------|-------------------------------------------------------------------------------------|----------------------------------------------------------------------------------------------------|----------------------------|---------------------------|----------------------------------------------------------------------------------------------------|
| \delta NMIS 9.4.0 -                                      | localhost MMIS Modules                                                              | ?Sat Ja                                                                                                    | an 21 20:19:05 2023 UTC    | User: nmis, Auth:         | Level0 Logout                                                                                                   |
| Network Status Netwo                                     | rk Performance Network Tools Reports Ser                                            | vice Desk Setup System Windows Help                                                                                                    |                            |                           |                                                                                                    |
| Basic Setup                                              |                                                                                     | 🕣 🖸 Sat 13:19 🗙                                                                                                    |                            | Ð                         | Sat 13:25 🗙                                                                                                    |
| Welcome to the NMIS Se<br>In this menu you'll find the r | <b>:tup interface!</b><br>most essential settings for getting started with NMIS. En | tries that likely need to be adjusted are marked with 🔺                                                                                                    | 23 20:25:07 to 21-Jan-2023 | 20:25:07                  |                                                                                                    |
| 🔺 Server Name                                            | localhost                                                                           | This is the primary name of this NMIS server. It's used in<br>lots of places and really must be set.                                                         |                            |                           | · ·                                                                                                    |
| A NMIS Host                                              | (iocalhost                                                                          | This is the FQDN (or IP address) of the NMIS server, and is<br>used in emails and other notifications for creating links back<br>to this system.             | Sat 00:00                  | Sat 12:00<br>Availability | Avg 0.00                                                                                                    |
| ▲ Authentication Secret                                  | A Please Change Me!                                                                 | This is the secret used to create authentication cookies. It must be unique for your site (unless you enable <u>\$SO</u> or select 'omk' as Cookie Type).    | ded Metric                 | Reachability              | Health                                                                                                    |
| Cookie Type                                              | omk 🗸                                                                               | 'nmis': NMIS uses its own independent authentication<br>cookie; 'omk': NMIS shares one cookie with other                                                     | F7 100%                    | <b>100%</b>               | <b>100%</b>                                                                                                    |
|                                                          |                                                                                     | Opmantek applications (but the same secret must be set up<br>everywhere, see the <u>SSO page</u> for details).                                               | [1 ▲0.0%                   | <b>80.0%</b>              | ▲0.0%                                                                                                    |
| 🔺 Mail Server                                            | <u>A</u> 127.0.0.1                                                                  | The FQDN (or IP address) of your outgoing mail server.<br>NMIS needs that to send you email notifications.                                                   |                            |                           | The second second second second second second second second second second second second second second second se |
| Mail Server Port                                         | 25                                                                                  | The port number your mail server listens on for SMTP<br>conversations. Common choices are 25 and 587, but note<br>that 587 commonly requires authentication! |                            |                           |                                                                                                    |
| 🔺 Mail User                                              | (A your mail username                                                               | This is the mail user name for authenticating at your mail<br>server. Leave this blank if you don't need to authenticate at<br>your mail server.             |                            |                           |                                                                                                    |
| 🔺 Mail Password                                          | <u>A</u>                                                                            | This is the password for authenticating at your mail server.<br>Leave this blank if you don't need to authenticate at your<br>mail server.                   |                            |                           |                                                                                                    |

## **NMIS Configuration**

After the setup, we can create new nodes from the WebUI or import them from other systems. 1° Option: Click on the "Add Nodes" button

| $\leftrightarrow$ $\Rightarrow$ $G$ $\heartsuit$ | <b>192.168.0.96</b> /nmis9 |                                                                                                    |    |             | <b>(</b> ) : |      |
|--------------------------------------------------|----------------------------|----------------------------------------------------------------------------------------------------|----|-------------|--------------|------|
|                                                  |                            |                                                                                                    |    |             |              |      |
|                                                  |                            | Opmantek applications (but the same secret must be set up everywhere, see the <u>SSO page</u> for details).                                                  | F1 | <u>0.0%</u> | 0.0%         | 0.0% |
| 🔺 Mail Server                                    | <u>127.0.0.1</u>           | The FQDN (or IP address) of your outgoing mail server.<br>NMIS needs that to send you email notifications.                                                   |    |             |              | Th   |
| Mail Server Port                                 | 25                         | The port number your mail server listens on for SMTP<br>conversations. Common choices are 25 and 587, but note<br>that 587 commonly requires authentication! |    |             |              |      |
| 🔺 Mail User                                      | (A) your mail username     | This is the mail user name for authenticating at your mail<br>server. Leave this blank if you don't need to authenticate at<br>your mail server.             |    |             |              |      |
| 🔺 Mail Password                                  | <u> </u>                   | This is the password for authenticating at your mail server.<br>Leave this blank if you don't need to authenticate at your<br>mail server.                   |    |             |              |      |
| 🔺 Mail Sender Address                            | nmis@yourdomain.com        | This is the From address for email notifications.                                                                                                    |    |             |              |      |
| 🔺 Mail Domain                                    | (A yourdomain.com          | This is required for some mail servers that enforce strict<br>HELO messages. Using your company domain here is a<br>good idea.                               |    |             |              |      |
| Use TLS Encryption                               | false 🗸                    | If you select true here, then NMIS will try to negotiate<br>STARTTLS encryption with your mail server. Not useful if<br>your mail server is localhost.       |    |             |              |      |
| Combined Emails                                  | true 🗸                     | Do you want to get separate NMIS mails for every event or<br>should NMIS combine multiple messages into one mail?                                            |    |             |              |      |
| Node Status Mode                                 | [fine-grained V]           | NMIS has three methods for classifying a node's status, which are documented in detail <u>on this page</u> . Classic is the default.                         |    |             |              |      |
| Nodes                                            | Add Nodes                  | You have configured 10 nodes<br>Use the button to the left to add nodes.                                                                                     |    |             |              |      |
| Don't show this setup wi                         | ndow again.                |                                                                                                    |    |             |              |      |
| Save Settings Done                               |                            | li.                                                                                                    |    |             |              |      |

When you add a new node the required fields will be name, host name/IP Address, Group, and SNMP community if you are using SNMP for collect or WMI username and password if you are using WMI for collect.

| Add Nodes                     | 🖅 🔁 Sat 13:30 🗙                                                                                                    |
|-------------------------------|----------------------------------------------------------------------------------------------------|
| Table Nodes                   |                                                                                                    |
| Name *                        | Printer                                                                                                    |
| UUID                          | <created on="" save=""></created>                                                                                                    |
| Host Name/IP Address *        | 192.168.0.50                                                                                                    |
| Fallback Host Name/IP Address |                                                                                                    |
| Group *                       | Branches  Control Control Cont |
| SNMP Community *              | public                                                                                                    |
|                               | WMI Options                                                                                                    |
| WMI Username                  |                                                                                                    |
| WMI Password                  |                                                                                                    |
|                               | Service Management Options                                                                                                    |
| Customer                      | Opmantek 🗸                                                                                                    |
| Business Service              | Core Network<br>Web Page<br>eCommerce<br>eMail                                                                                                    |
| Service Status                | Development 🗸                                                                                                    |
| Nam                           | e and URL for additional node information                                                                                                    |
| Node Context Name             | Node Context                                                                                                    |
| Node Context URL              | https://somelink.com/map/thing/                                                                                                    |
| Name a                        | and URL for remote management connection                                                                                                    |
| Remote Connection Name        | SSH to Node                                                                                                    |
| Remote Connection URL         | ssh://\$host                                                                                                    |
|                               | Extra Options                                                                                                    |
| Display Name                  |                                                                                                    |
| Notes                         |                                                                                                    |

Then scroll to the bottom and click on the "Add and Update Node" button.

|                            | SNMP Settings                  |
|----------------------------|--------------------------------|
| SNMP Version               | snmpv2c 🗸                      |
| SNMP Max Message Size      | 1472                           |
| SNMP Max Repetitions       | 0                              |
| SNMP Port                  | 161                            |
| SNMP Username              |                                |
| SNMP Context               |                                |
| SNMP Auth Password         |                                |
| SNMP Auth Key              |                                |
| SNMP Auth Proto            | md5 🗸                          |
| SNMP Priv Password         |                                |
| SNMP Priv Key              |                                |
| SNMP Priv Proto            | des 🗸                          |
|                            | * mandatory fields.            |
| EN English (United States) | Add and Update Node Add Cancel |

2<sup>o</sup> Option: We can create a node from the GUI using the menu **System > System Configuration > Nodes (Devices)**:

~

| \delta NMIS 9.4.0 - localh                   | ost NMIS Modules           | ~                      |                       |                            |                         |              |          |
|----------------------------------------------|----------------------------|------------------------|-----------------------|----------------------------|-------------------------|--------------|----------|
| Network Status Network Perform               | ance Network Tools Re      | eports Service D       | esk Setup System      | n Windows Helj             | p                       |              |          |
|                                              |                            |                        | System                | n Configuration )          | NMIS Nodes (devices)    |              |          |
| Metrics 🔁 🖸 Sat 13:43 🗙                      | Network Metrics and Health |                        | Config                | uration Check              | NMIS Configuration      | 13:43 🗙      |          |
| 8Hr Summary                                  |                            | network - 2 days fr    | om 19-Jan-201 Host D  | iagnostics •               | NMIS Models             |              |          |
| Metric 98%                                   | <u>.</u><br>100            |                        |                       |                            | Node Configuration      | TE I         |          |
| 98%                                          | Metr                       |                        |                       |                            | Model Policy            |              |          |
| A Reachablility 96%                          | 는 50<br>                   |                        |                       |                            | Hide Groups             |              |          |
| 96%                                          | etwo                       |                        |                       |                            | Access Reliev           |              |          |
|                                              | ž 0 + Fri 00:00            | Fri                    | 12:00                 | Sat 00:00                  | Rusiness Services       |              |          |
| ▲ InterfaceAvail 100%                        | Reachability Avg           | 67.68 📕 Health         | Avg 70.50 📕 S         | itatus Avg 80.00           | Contacts                | 50           |          |
| 10070                                        | Group                      | Nodes Down             | Nodes Degraded        | Motrio                     | Customers               |              |          |
| A Health 100%                                | Group                      | Noues Down             | Noues Degraded        | Meulc                      | Escalation Policy       |              |          |
| 100%                                         | All Groups Status          | 3 of 10                | 3 of 10               | <b></b> 98.4%              | Event Configuration     | 1%           |          |
| ▲ ResponseTime 33ms                          | Branches                   | 3 of 8                 | 2 of 8                | <b>1</b> 00%               | Links (network)         | 1%           |          |
| 33ms                                         | NIMIEO                     | 0 of 1                 | 0 of 1                | <b>100%</b>                | Locations               | 104          |          |
|                                              | Millioo                    | 0011                   | 0.011                 | 100 %                      | Logs                    | 170          |          |
|                                              | NMIS9                      | 0 of 1                 | 1 of 1                | <b>A</b> 0.0%              | Polling Policy          | <sup>%</sup> |          |
| Select Device by Context                     |                            |                        |                       |                            | Portal<br>Deixilene Man |              |          |
| Model                                        | Log of                     |                        |                       |                            | Service Status          |              |          |
| Туре                                         | Log Name                   | Search Stri            | ng                    | Lines                      | Services                |              | Group    |
| Role                                         | Event_Log 🗸                |                        |                       | 50 🗸                       | Tables                  | ~            |          |
| Net                                          |                            |                        |                       | tion Minor Montine         | Toolset                 |              |          |
| Vendor<br>Filter Device list by input string | Unknown                    | <u>500 1000</u> Level: | The ratal Critical Ma | aper <u>minter</u> warning | Users                   | ary          | Log List |

Click on the blue add button.

| NMIS N  | odes (d | levices)             |                               |       |          |                  |              |       |          |                |        |      |         |        | -        | Sat 13:5 | 55 🗙 |
|---------|---------|----------------------|-------------------------------|-------|----------|------------------|--------------|-------|----------|----------------|--------|------|---------|--------|----------|----------|------|
| Table N | lodes   |                      |                               |       |          |                  |              |       |          |                |        |      |         |        |          |          |      |
| Name    | UUID    | Host Name/IP Address | Fallback Host Name/IP Address | Group | Customer | Business Service | Display Name | Notes | Location | Polling Policy | Active | Ping | Collect | Depend | Services | Action   | add  |

Follow the same instruction above to add nodes.

| Add Nodes                     | 🖅 🔁 Sat 13:30 🗙                                                                                                    |
|-------------------------------|----------------------------------------------------------------------------------------------------|
| Table Nodes                   |                                                                                                    |
| Name *                        | Printer                                                                                                    |
| UUID                          | <created on="" save=""></created>                                                                                                    |
| Host Name/IP Address *        | 192.168.0.50                                                                                                    |
| Fallback Host Name/IP Address |                                                                                                    |
| Group *                       | Branches  Control Control Cont |
| SNMP Community *              | public                                                                                                    |
|                               | WMI Options                                                                                                    |
| WMI Username                  |                                                                                                    |
| WMI Password                  |                                                                                                    |
|                               | Service Management Options                                                                                                    |
| Customer                      | Opmantek 🗸                                                                                                    |
| Business Service              | Core Network<br>Web Page<br>eCommerce<br>eMail                                                                                                    |
| Service Status                | Development 🗸                                                                                                    |
| Nam                           | e and URL for additional node information                                                                                                    |
| Node Context Name             | Node Context                                                                                                    |
| Node Context URL              | https://somelink.com/map/thing/                                                                                                    |
| Name a                        | and URL for remote management connection                                                                                                    |
| Remote Connection Name        | SSH to Node                                                                                                    |
| Remote Connection URL         | ssh://\$host                                                                                                    |
|                               | Extra Options                                                                                                    |
| Display Name                  |                                                                                                    |
| Notes                         |                                                                                                    |

| које туре | core | ~ |
|-----------|------|---|
|           |      |   |

It is also possible to import nodes using the node administration tools - how to add bulk nodes.